## 「年齢調べ」機能について

● 年齢調ベコマンドは、日付形式のデータを基準日からの経過期間に応じて分類して、年齢調べ表を作成 することが出来ます。また、グラフを出力することも可能です。

| ①「ActiveData分析コマンド」グループ内の         |                                                                                                    |                                  |                                    |                         |                            |                                      |
|-----------------------------------|----------------------------------------------------------------------------------------------------|----------------------------------|------------------------------------|-------------------------|----------------------------|--------------------------------------|
| 「 <b>エ</b> 町調 <b>へ</b> 」をクリックします。 |                                                                                                    |                                  |                                    |                         |                            |                                      |
| 自動仍                               |                                                                                                    |                                  | • (° - ⊽                           | adataja.xls -           | 互換モード - E>                 | ccel                                 |
| ファイル<br>へルフ <sup>°</sup>          | <ul> <li>ホーム 挿入 ページ レイアウト 数式 データ ActiveData</li> <li>□□ 集約 / ピボット 1 日 年齢調べ ∑ 統計値</li> <li>□□ 上位/下位アイテム 1 階層化 1 デジタル分析</li> <li>□□ 重複チェック 2 サンプリング</li> <li>□□ コーム 1 ローム 1 ローム 1</li></ul> |                                  |                                    |                         |                            | tiveData<br>D結合<br>D比較<br>団の分割 ~ 国 タ |
| D15                               | ActiveData分析コマンド ActiveDataワーク:<br>・ : × ・ fx 10600                                                                                                    |                                  |                                    |                         |                            |                                      |
| 1<br>清求                           | A<br>番号 請求                                                                                                    | B 3                              | C<br>友払日                           | D<br>顧客番号 営             | E<br>業担当者番 <sup>-</sup> 製品 | _FG<br>品番号 数量                        |
| 8<br>9<br>10                      | 20006<br>20007<br>20008                                                                                                    | 2010/1/1<br>2010/1/1<br>2010/1/1 | 2010/2/5<br>2010/2/27<br>2010/1/23 | 10653<br>10413<br>10654 | 19<br>12<br>12             | 58<br>61<br>4                        |
| 11<br>12<br>13                    | 20009<br>20010<br>20010                                                                                                    | 2010/1/1<br>2010/1/1<br>2010/1/2 | 2010/1/26<br>2010/2/21<br>2010/2/6 | 10300<br>10439<br>10439 | 1<br>19<br>99              | 10<br>38<br>38                       |

Copyright © HLB Meisei LLC & Meisei Research Co., Ltd. All Rights Reserved.

I.分析-年齡調べ

## 「年齢調べ」ダイアログボックス 機能説明

|           | <ul> <li>④ 年齢調べ</li> <li>分析対象列(日付)</li> </ul> | 年齢調べの集計単位となる <b>日数間隔</b> を入力して<br>ください。最大6間隔まで入力できます。 |   |
|-----------|-----------------------------------------------|-------------------------------------------------------|---|
|           | 請求日 ✓ 範囲: 2010/01/01 (3687 日前) - 20           | D10/12/30 (3324日前) OK(O)                              |   |
| 準日を入力します。 |                                               | キャンセル(C                                               | ) |
|           | 基準日                                           | リセット(R)                                               |   |
|           | 2010年12月30日 🔲 🛛 30 60 90                      | 120 150 180 設定(G)                                     |   |
|           | 集計列                                           |                                                       |   |
|           | オプション 集計対象とする                                 |                                                       |   |
|           | <ul><li></li></ul>                            |                                                       |   |
|           | ✓ グラフ出力(A) 日年齢調べの詳細をもとのシートに追加(0)              | ヘルプ(H)                                                |   |
|           |                                               |                                                       |   |

Copyright © HLB Meisei LLC & Meisei Research Co., Ltd. All Rights Reserved.

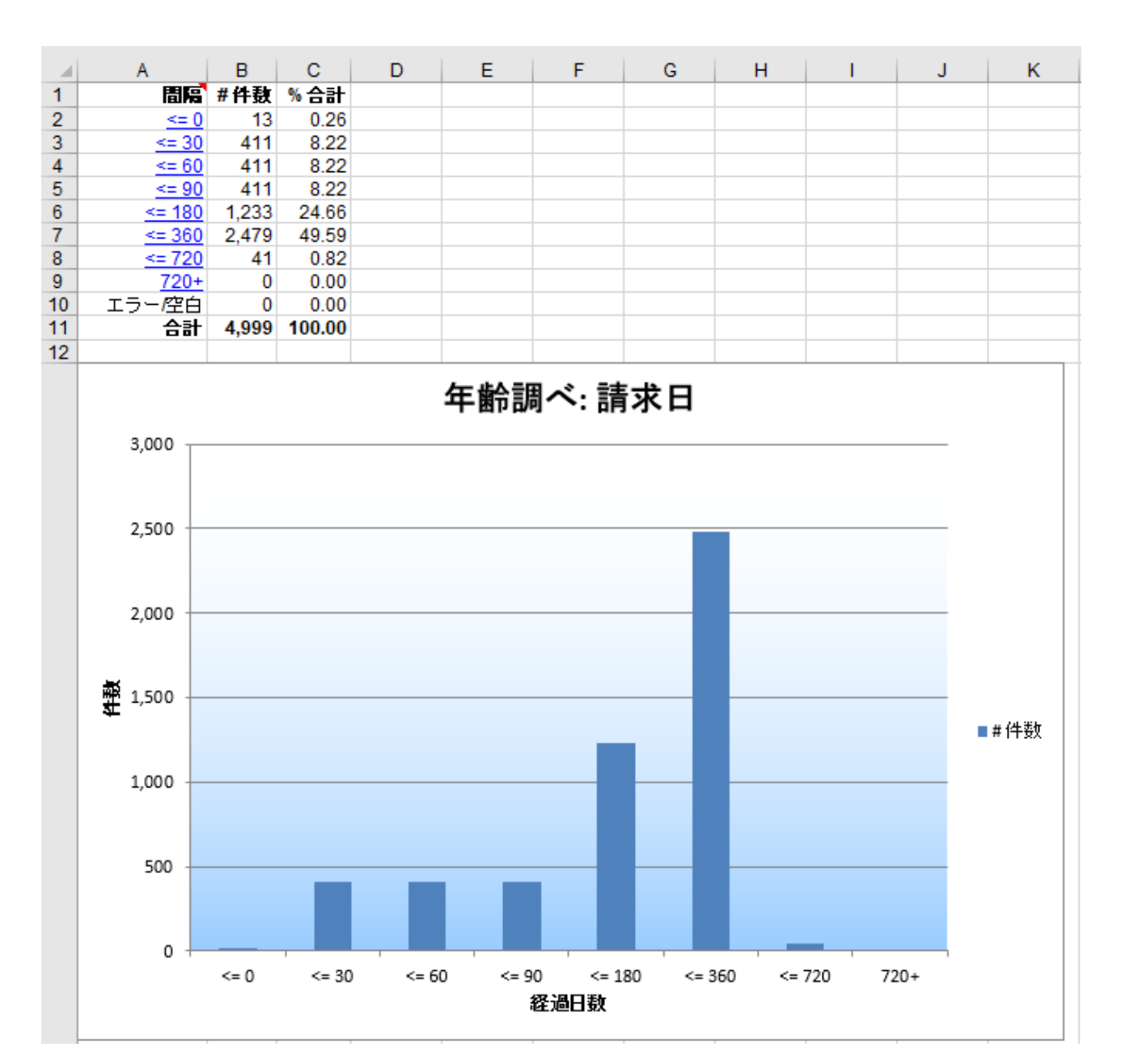

Copyright © HLB Meisei LLC & Meisei Research Co., Ltd. All Rights Reserved.